インターネット出願の手順

 ①まず、受験生新規登録をします。(登録済みの方は手順②へ)
登録するを押し、受験生名・生年月日・メールアドレス・ID・パスワードを 登録してください。

※ID・パスワードはログイン時に必要となりますのでお忘れにならないようご注意ください。

メールが届いたら、本人確認のために URL にアクセスしてアカウントの本登録 を完了させてください。

②ログインを押し、出願情報の入力をします。

受験を希望する入試方法と希望のコース(ス−パ−アドバンスコース,アドバンスコース)を選び, 🖓 してください。

前期入試は,希望する受験会場(本校会場,四日市会場)を選び, 🛃 してください。 その後,必要項目の入力をしてください。

母,祖母,姉妹がセントヨゼフ卒業生または在校生の場合は、入力をしてください。 受験者がカトリック信者の方は、所属する教会を入力してください。

決済方法を選んで入力した後,<mark>確認する</mark>を押してください。

③最終確認ページで入力内容を確認します。

入力した内容が正しいことを確認してください。入力内容が正しければ<mark>登録</mark>を押 してください。

④【出願確認票】【受験票・宛名用紙】を印刷します。

検定料の支払いが済むと,登録されたメールアドレスに決済完了メールと入学試 験申込完了メールが届きます。

入学試験申込完了メールに記載されている URL を押すとログイン画面に切り替わります。ログインの後、受験票ダウンロード, 願書ダウンロードを押して、 PDFファイルをダウンロードして印刷してください。 さい。